### คู่มือระบบรับสมัครนักศึกษาใหม่ (สำหรับผู้สมัคร) สำนักทะเบียนและบริการการศึกษา มหาวิทยาลัยพายัพ

เข้าสู่เว็บไซต์มหาวิทยาลัยพายัพ <u>https://www.payap.ac.th/</u>

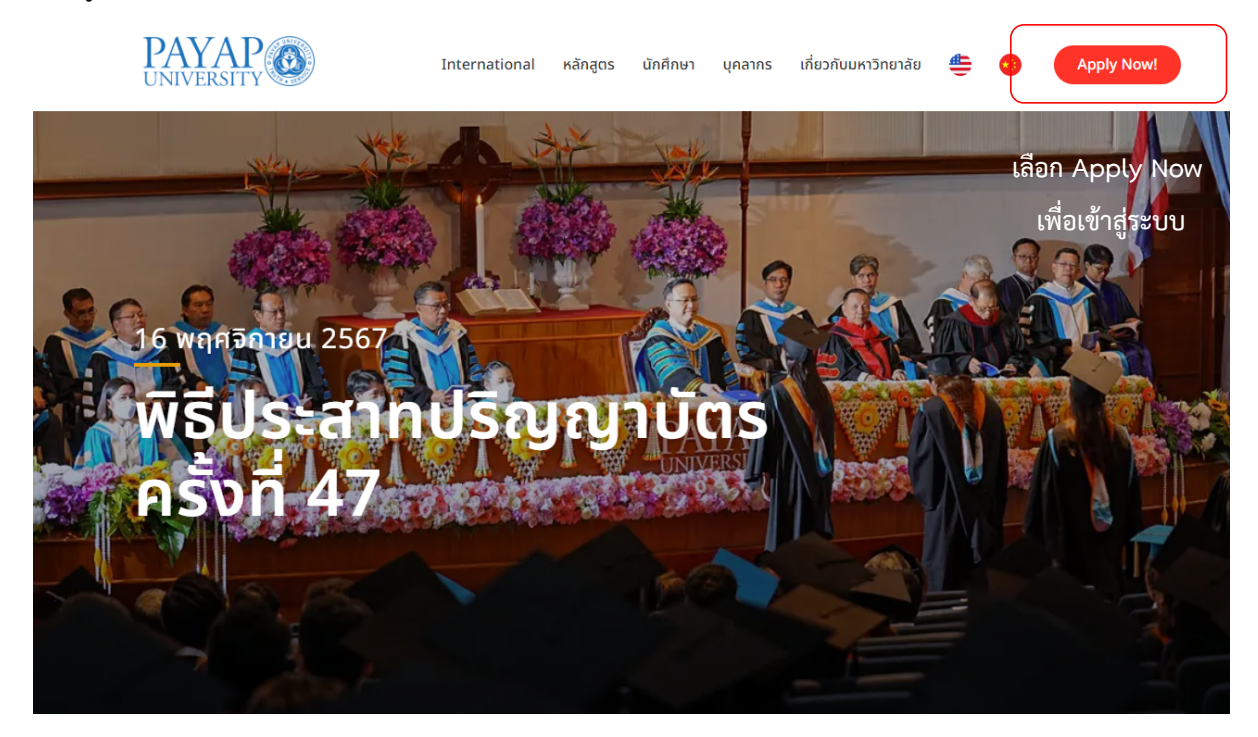

1. เข้าสู่เว็บไซต์ "ระบบการรับสมัคร" มหาวิทยาลัยพายัพ"

https://regapp.payap.ac.th/eAdmission/Home/PYUAdmission

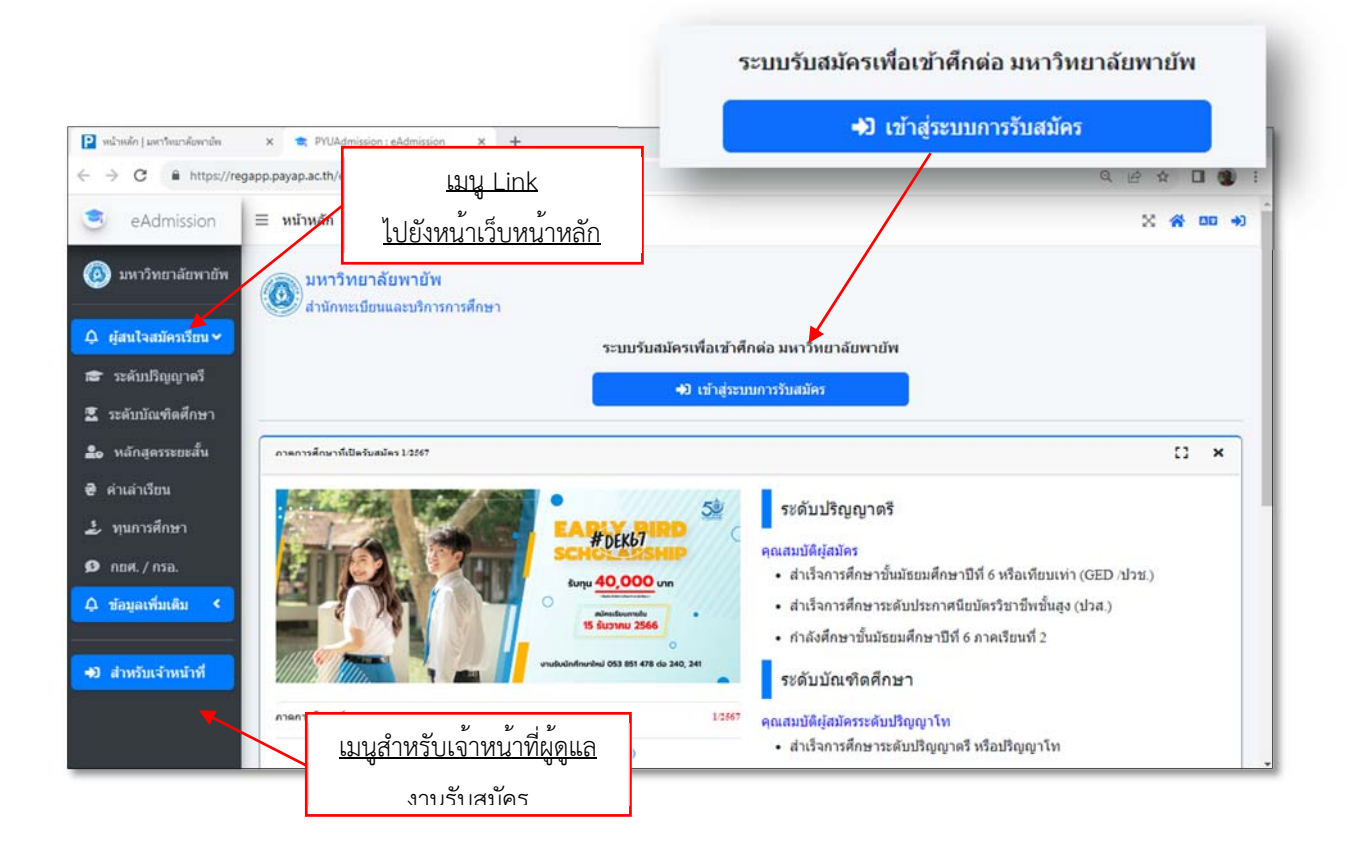

### 2. เข้าสู่ระบบการรับสมัคร <u>หลักสูตรไทย</u> (สำหรับหลักสูตรนานาชาติยังไม่เปิดให้บริการ)

โดยจะพบหน้าจอการ Sign in เข้าสู่ระบบการสมัครเรียน สำหรับคนไทยให้เลือก Tab "คนไทย" และสำหรับคนต่างชาติให้เลือก Tab "Foreigner" โดยกำหนดให้กรอกข้อมูลดังนี้

Username: เลขที่บัตรประชาชน 13 หลัก สำหรับผู้สมัครคนไทย และเลขที่ Passport สำหรับ ชาวต่างชาติ

Password: วัน/เดือน/ปี เกิด โดยมีรูปแบบการกรอกเป็นตัวเลข 8 ตัว DD/MM/YYYY และ YYYY จะ กำหนดให้กรอกเป็นปีพุทธศักราช

2.1 สำหรับนักศึกษาคนไทย "คนไทย"

| 5          | ะบบรับสมัครเข้าศึกษาต่อ ม.พายัพ |                                                       | × |
|------------|---------------------------------|-------------------------------------------------------|---|
| คนไทย      | Foreigner                       |                                                       |   |
| เลขประจำ   | าดัวประชาชน                     |                                                       |   |
|            | Thai Citizen ID                 | กรอกเลขที่บัตรประจำตัวบัตรประชาชน 13 หลัก             |   |
| วันเดือนปี | ที่เกิด (วว/ดด/ปปปป) ปี พ.ศ.    |                                                       |   |
| Ö          | Date of Birth                   | กรอกวันเดือนปีเกิด รูปแบบ MM/DD/YYYY (ระบุเป็นปี พ.ศ. | ) |
|            |                                 | +ว เข้าสู่ระบบ                                        |   |

2.2 สำหรับนักศึกษาชาวต่างชาติ "Foreigner"

| spor    | t No.                              |                         |
|---------|------------------------------------|-------------------------|
| 0       | Passport No.                       | กรอกเลข Passport        |
|         |                                    |                         |
| te of ] | Birth (dd/mm/yyyy) : Convert Birth | Year to Thai Date + 543 |

# เข้าสู่ระบบ หลักสูตรไทย

3.1 ผู้สมัครเข้าสู่ระบบครั้งแรก จะได้รับ Message Box แสดงข้อมูลเกี่ยวกับนโยบายคุ้มครองข้อมูลส่วน บุคคล เพื่อให้ผู้สมัครอ่านและยอมรับเงื่อนไขดังกล่าวก่อนเข้าสู่ระบบ

| 🚺 นโยบายคุ้มครองข้อมูลส่วนบุคคล :                                                                                                    | ×                                                                                                    |
|----------------------------------------------------------------------------------------------------|----------------------------------------------------------------------------------------------------|
| <ul> <li>หนังสือยินยอมให้เก็บรวบรวมใช้<br/>และเปิดเผยข้อมูลส่วนบุคคลของนั้น</li> <li>ส่งรางราชบัญญัติในสองชัยมูลส่วนบุคคลของนั้น</li> <li>ส่งรางราชบัญญัติในสองชัยมูลส่วนบุคคลาง</li></ul> | <ul> <li>เพ็กษามหาวิทยาลัยพายัพ  แกกูหมายที่มีเรองการสะเมื่อและสุมสรองสิ่งเรื่อวาม แต่บ้านใจมืองการสะเมื่อและสุมสรองสิ่งเรื่อวาม แต่บ้านใจสือทำงการระบบร้องการสะเมื่อและสุมสรองสิ่งเรื่อวาม เป็นหนึ่งสือหรือท่างการระบบร้องการสะเมื่อและสุมสรองสิ่งเรื่อวาม เป็นหนึ่งสือหรือท่างการระบบร้องสารระบบร้องสมหาวิทยาลิยหารทศาสนทรอ.นบฏิยะตะมะกฎหมายคมสระองขอมุสสวน มุลสะ  9. สำหริในการให้โอนข่ายช่อมุลส่วนบุคลสะ</li> <li>1.นกรณีที่คณะกรรมการคุ้มครองช่อมุลส่วนบุคลสกำหนดหลือเหมอะทรี่รีการโด ๆ ในอนาคลที่มีผอทำให้การให้ความอินขอมตาม หนึ่งสือองมันโรงแข่กรรมการคุ้มครองช่อมุลส่วนบุคลสกำหนดหลือกับหลักเกณะที่รีธีการโด ๆ ในอนาคลที่มีผอทำให้การให้ความอินขอมตาม หนึ่งสือองมันโรงแข่กรรมการคุ้มครองช่อมุลส่วนบุคลสกำหนดหลึกเกณะที่รีธีการโด ๆ ในอนาคลที่มีผอทำให้การให้ความอินขอมตาม หนึ่งสือองมันโรงแข่กรรมการคุ้มครองข่อมุลส่วนบุคลสกำหนดหลึกเกณะที่รีธีการโด ๆ ในอนาคลที่มีผอทำให้การให้ความอินขอมตาม หนึ่งสือองมันโรงแข่กระทั่งหรือมายองข้อมูลส่วนบุคลสกำหนดหลึกเกณะที่รีธีการโด ๆ ในอนาคลที่มีนอร่างที่กระโห้ความอินขอมตาม หนึ่งสือองมันหรือมายที่หรือแข่กระบุยอมส่วนของขยางหลังกลงองกับหลักกกณะที่หรือว่ามีมีนองกำให้การให้การให้สายให้ มหาวิทยาล้อมายัน สำหรังสองประบุณิการให้ประการดังกล่าวโดยตลอดแล้ว โงลงลอมขมือชื่อไว้เป็นหลักฐานต่อหน้าทยาน </li> </ul>                                                                                                    |
| 📝 ข้าพเจ้าได้อ่านและเข้าใจเงื่อนไข                                                                                                    | การให้บริการดังกล่าวโดยตลอดแล้ว จึงลงลายมือชื่อไว้เป็นหลักฐานต่อหน้าพยาน<br>Image: Mage State State |

3.2 กรอกข้อมูลผู้สมัคร

| 🏞 กรุณาป้อนข้อมูลให้ครบทุกข่อง           | C ×                                      |
|------------------------------------------|------------------------------------------|
| ข้อมูลผู้สมัคร                           | ข้อมูลการศึกษา                           |
| เลขประจำตัวประชาชน : 3209900094452       | ระฉันการศึกษา                            |
| วันเดือนปีเกิด : 24/04/2546 อายุ : 20 ปี | 🞓 กรุณาระบุระดับการศึกษา                 |
| สำนาหน้าชื่อ                             | สถาบันการศึกษา                           |
| -A กรุณาระบุคำนำหน้าชื่อ                 | เค ชื่อสถาบันที่สำเร็จการศึกษา           |
| นื่อ                                     |                                          |
| (2) ชื่อ                                 | นลักสูตร สาขา / วิชาเอก                  |
|                                          | ปี ชื่อสาขาหรือหลักสูดรที่สำเร็จการศึกษา |
| นามสกุล                                  | GPA                                      |
| ขามสกุล                                  | *                                        |
| Name                                     |                                          |
| Name                                     | ข้อมูลสำหรับการติดต่อ                    |
| Surname                                  | เบอร์โทรส์พท์                            |
| Surname                                  | 📮 เบอร์โทรศัพท์ที่สามารถติดต่อได้        |

#### กรอกข้อมูลผู้สมัคร (ต่อ)

| Surname                     | เบอร์โทรศัพท์ที่สามารถติดต่อได้                                                                                                    |
|-----------------------------|----------------------------------------------------------------------------------------------------|
| (ญชาติ                      | อัเนล                                                                                                    |
| 📁 กรุณาระบุสัญชาติ          | <b>E</b> mail                                                                                                    |
|                             | ไลน์                                                                                                    |
| กรอกข้อมูลผู้สมัครเรียบร้อย | C Line ID                                                                                                    |
| กดบันทึกข้อมูลผู้สมัคร      | <ul> <li>เงินอุดหนุนทางการศึกษาสำหรับนศ.พิการ จากกระทรวงอุดมศึกษาฯ</li> <li>(ผู้สมัครจะต้องอัปโหลดภาพถ่ายบัตรผู้พิการเข้าสู่ระบบ)</li> </ul> |
|                             | 🖌 🥒 บันทึกข้อมูลผู้สมัคร                                                                                                    |

 3.3 เลือกหลักสูตรที่เปิดรับสมัคร : เมื่อผู้สมัครกรอกข้อมูลเรียบร้อย กดบันทึกข้อมูลผู้สมัคร จะปรากฏ หน้าจอหลักสูตรที่เปิดรับสมัครทุกระดับ

| แสดงข้อมูลภาคการศึกษาที่กำลังส       | เมัคร                                                                                                    | เลือกระดับการศึกษาเพื่อกรอง<br>ข้อมูลหลักสูตรที่ต้องการสมัคร                                                                                                    |
|--------------------------------------|----------------------------------------------------------------------------------------------------|----------------------------------------------------------------------------------------------------|
|                                      | พชรภัทร ภิวัฒน์ภูดิท                                                                                                    |                                                                                                    |
| สมัครเรียนภาคการศึกษาที่ 1/2567      |                                                                                                    | ระดับปริญญาตรี<br>ระดับปริญญาตรี<br>ระดับปริญญาโท<br>ระดับปริญญาเอก<br>มฉัดละระยะนั้น                                                                                                    |
| ดุริยางคศาสตรบัณฑิต (ดุริยางคศาสตร์) | นลักสูตรที่เปิดรับสมัตร                                                                                                    | หลกสุดรรอบอลน์<br>ปริญญาตรีอินเดอร์<br>ระดับปริญญาโทอินเดอร์<br>ระดับปริญญาเอกอินเดอร์                                                                                                    |
|                                      | การศึกษา : ระดับปริญญาตรี<br>คณะ : วิทยาลัยดุริยศิลป์<br>หลักสูตร : ดุริยางคศาสตรบัณฑิต (ดุริยางคศาสตร์)<br>สามารถกู้ กยศ. | คุณสมบัติผู้สมัคร<br>สำหรับผู้ที่สำเร็จการศึกษาระดับบัธยมศึกษาตอน<br>ปลายหรือสำเร็จการศึกษาระดับ ปวส./อนุปริญญามี<br>ทักษะการเล่นเครื่องดนตรี หรือการขับร้องตาม<br>มาตรฐานที่วิทยาลัยดุริยศิลปกำหนด<br><u>รายละเอียดการสมัคร</u> |
|                                      | สมัครผ่านระบบออนไลน์ ✓<br>ด่าเล่าเรียน / ด่าธรรมเนียม 72,650 บาท                                                           | 🖋 สมัครเรียนหลักสูดรนี้                                                                                                    |

ผู้สมัครสามารถพิจารณาข้อมูลหลักสูตรที่เปิดรับได้ทุกหลักสูตร โดยแต่ละหลักสูตรจะมีรายละเอียด ข้อมูลที่สำคัญของแต่ละหลักสูตร เช่น คุณสมบัติผู้สมัคร เอกสารประกอบการสมัคร รวมถึงค่าเล่า เรียน/ค่าธรรมเนียม (ระบุภาคเรียน/ปีการศึกษา) เป็นต<sup>้</sup>น

#### เลือกหลักสูตรที่เปิดรับสมัคร (ต่อ)

|                                                          | หลักสูตร : บริหารธุรกิจบัณฑิต (การตลาดดิจิทัล)<br>สามารถกู้กยศ.                                                                                                | เลาบ ทวย ลาเวจการทกษาระพบ บรณวยนุบรญญา<br>🖋 สมัครเรียนหลักสูตรนี้ |
|----------------------------------------------------------|----------------------------------------------------------------------------------------------------|-------------------------------------------------------------------|
|                                                          | สมัตรทำนระบบออนไลน์ 🖍<br>ด่าเล่าเรียน / ด่าธรรมเนียม 41,850 บาท<br>ภาณการศึกษาที่ (1/2567)                                                                     | กดเลือกหลักสูตรที่ผู้สมัครต้องการ                                 |
|                                                          | เอกสารประกอบการสมัคร<br>1. ระเบียนผลการศึกษา หรือ ปพ.1 (ด้านหน้า)<br>2. ระเบียนผลการศึกษา หรือ ปพ.1 (ด้านหลัง-ก้ามี)<br>3. สำเนานัดรประจำด้วประชาชน (ด้านหน้า) | ข้อมูลหลักสูตรที่แสดง<br>จำกัดหน้าละ 10 หลักสูตร                  |
| นลักสุดรที่เปิดรับสมัดร<br>Showing 1 to 10 of 22 entries |                                                                                                    | Previous 1 2 3 Next                                               |

3.4 ยืนยันการเลือกหลักสูตรที่สมัคร : มี่อผู้สมัครกดยืนยันเลือกหลักสูตรที่สมัครหน้าจอจะปรากฏรายการเพื่อให้ผู้สมัคร ยืนยัน อีกครั้งและ หากไม่ประสงค์เลือกหลักสูตรดังกล่าวก็สามารถ กดยกเลิกเพื่อกลับไปเลือกหลักสูตรใหม่ได้

|                           | E BELL VIE                          |
|---------------------------|-------------------------------------|
| การสึกษา                  | ระดับปริญญาตรี                      |
| A642                      | บริหารธุรกิจ                        |
| หลักสูตร                  | บริหารธุรกิจบัณฑิต (การตลาดด์จิหัล) |
| สามารถกู้ กยส.            | ~                                   |
| สมัครผ่านระบบออนใลน์      | ~                                   |
| ดำเล่าเรียน / ดำธรรมเนียม | 41,850 אורע                         |
|                           |                                     |

 3.5 เมื่อกดเลือกหลักสูตรที่ต้องการแล้ว ระบบจะสอบถามความต้องการเกี่ยวกับการกู้ยืมเงินกองทุนเงิน ให้กู้ยืมเพื่อการศึกษา (กยศ.)

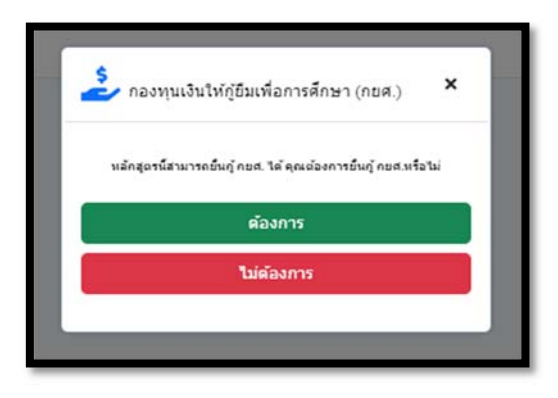

# <u>กรณีต้องการกู้</u> ระบบจะให้กรอกข้อมูลเพิ่มเติม และกลับไปหน้า<u>แสดงรายการหลักสูตรที่เลือก</u>

| ข้อมูลเพื | อสัมกาษณ์คุณสมบัติศู้ธอภู่ยืม กยส. |        |      |                                                                                         | 0 |   | × |
|-----------|------------------------------------|--------|------|-----------------------------------------------------------------------------------------|---|---|---|
| ประวัติก  | างภู้อื่ม คยส.                     | ประเภท | 0157 | เขได้ของผู้ปกตรอง :                                                                     |   |   |   |
| O sau     | วักแส.<br>พวักแส.                  | 5      | •    | กรุณาระบุประเภทรายได้ผู้ปกครอง                                                          |   |   |   |
| ประเภท    | รายได้ของปิดา :                    | ¢,     |      | เบอร์โทรศัพท์ผู้ปกครอง                                                                  |   |   |   |
| \$        | กรุณาระบุประเภทรายได้บิดา          |        |      | *** จะมีเจ้าหน้าที่ๆ ติดต่อสุดเป็นหางเบอร์โทรสัพก์ที่ไม่ไว้ ***<br>องการับในรดังหลังว่า |   |   |   |
| ¢         | เบอร์โทรศัพท์บิตา                  |        |      | 🖋 บันทึกข้อมูลคุณสมบัติผู้ขอกู้ขึ้ม                                                     |   |   |   |
| decum     | รายได้ของมารดา เ                   |        |      |                                                                                         |   |   |   |
| \$        | กรุณาระบุประเภทรายได้มารดา         |        |      |                                                                                         |   |   |   |
| C.        | เบอร์โทรศัพท์มารดา                 |        |      |                                                                                         |   |   |   |
|           |                                    |        |      |                                                                                         |   |   |   |
|           |                                    |        |      |                                                                                         |   | _ | _ |

## <u>กรณีไม่ต้องการกู้</u> ระบบจะดำเนินการ<u>แสดงรายการหลักสูตรที่เลือก</u>

|                                                                | สมัครเรียนภาคการศึกษาที่ 1 / 256                                               | 7                       |
|----------------------------------------------------------------|--------------------------------------------------------------------------------|-------------------------|
| พบรภัทร ภิวัฒน์ภูติท                                           | C แสดงหลักสูตรที่สมัครไว้แล้ว                                                  |                         |
| 🔹 1. ปริหารธุรกิจอังเริ่ม (ธุรกิจสิ่งใจและเทพโนโลยีทางการเงิน) |                                                                                | 8                       |
|                                                                | ภาคการสึกษาที่สมัครเรียน                                                       | 1/2567                  |
|                                                                | กมส.                                                                           | 🌲 ต้องการกู้<br>กัยศ.   |
|                                                                | ไฟล์เอกสารที่ต้องอัปโหลด                                                       |                         |
| Martin Province                                                | <ol> <li>ระเบียนแลการศักรา หรือ ปร.1 (ด้านหน้า) (จำเป็นต้องสับโหลด)</li> </ol> | 🕼 คลิก เพื่ออัป<br>โหลด |
|                                                                | 2. ระเบียนแลการศึกษา หรือ ปร.1 (ด้านหลัง-ถ่ามี)                                | 🕰 ดดิก เพื่ออัป<br>โหลด |
|                                                                | 3. ສຳເພານັອດປະເວົ້າທັນປະເບານ (ອ້ານທນຳ) (ຈຳເປັນເລື້ອງຄົນໃນເລອ)                  | 🕼 ดลิก เพื่ออัป<br>โหลด |
|                                                                | *** การสมัครยังไม่สมบูรณ์กรุณาอัปโหลดเอกส                                      | ารให้ครบ ***            |

3.6 <u>แสดงรายการหลักสูตรที่เลือก</u> : ผู้สมัครสามารถเลือกสมัครได้หลายหลักสูตรและจะแสดงรายการ ทั้งหมดที่เลือกไว้ ทั้งนี้การสมัครยังไม่เสร็จสมบูรณ์ ผู้สมัครจำเป็นต้อง Upload หลักฐานที่ระบบ ต้องการ

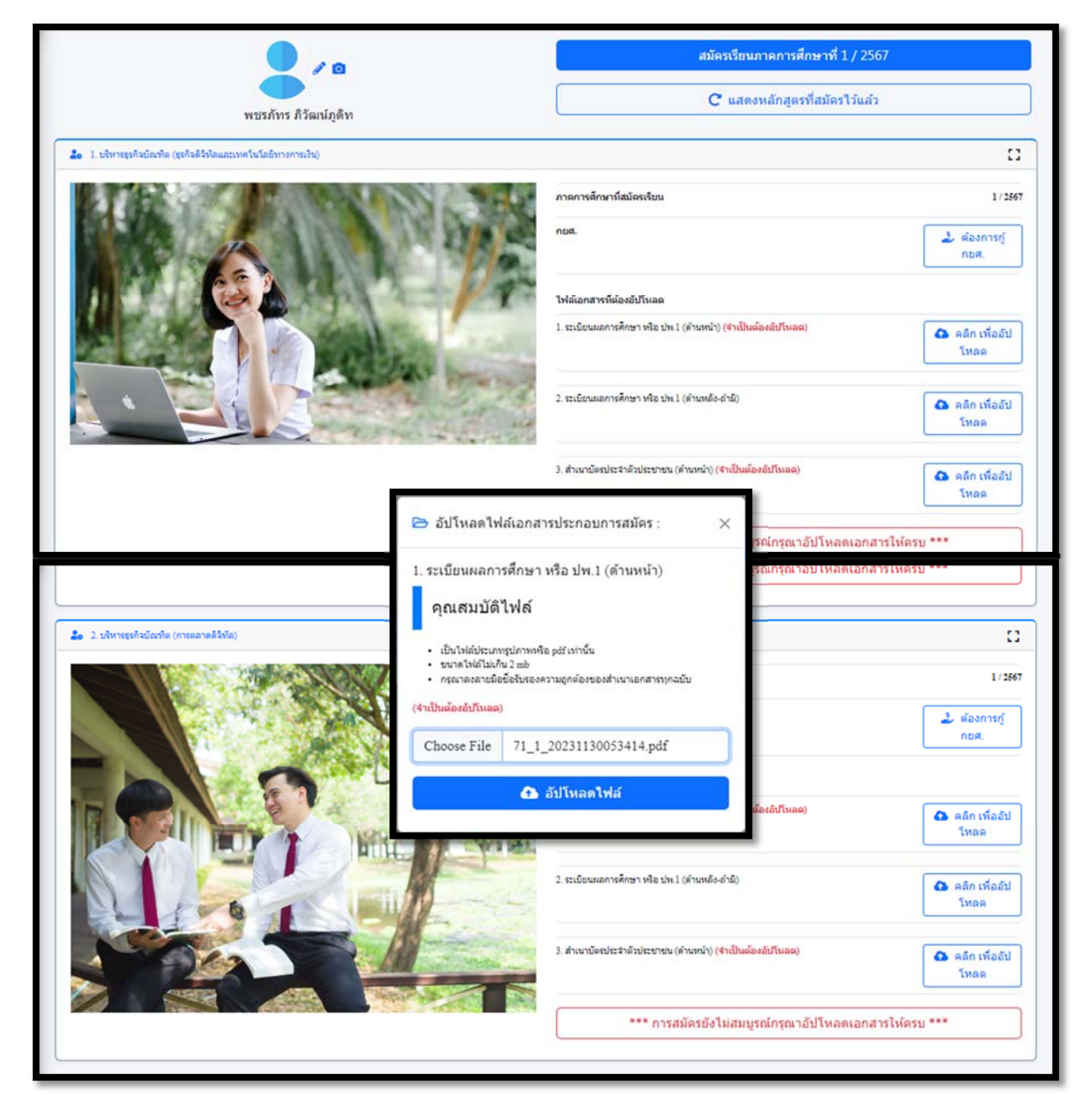

3.7 เมื่อการ Upload เอกสารเสร็จสมบูรณ์ ระบบจะแสดงสถานการณ์สมัครของผู้สมัคร : <u>รอการ</u> <u>ตรวจสอบคุณสมบัติผู้สมัคร</u> ในขั้นตอนนี้ผู้สมัครจะต้องรอการพิจารณาผลการสมัครคัดเลือก โดย เจ้าหน้าที่ผู้ดูแลระบบ (งานรับสมัครนักศึกษา)

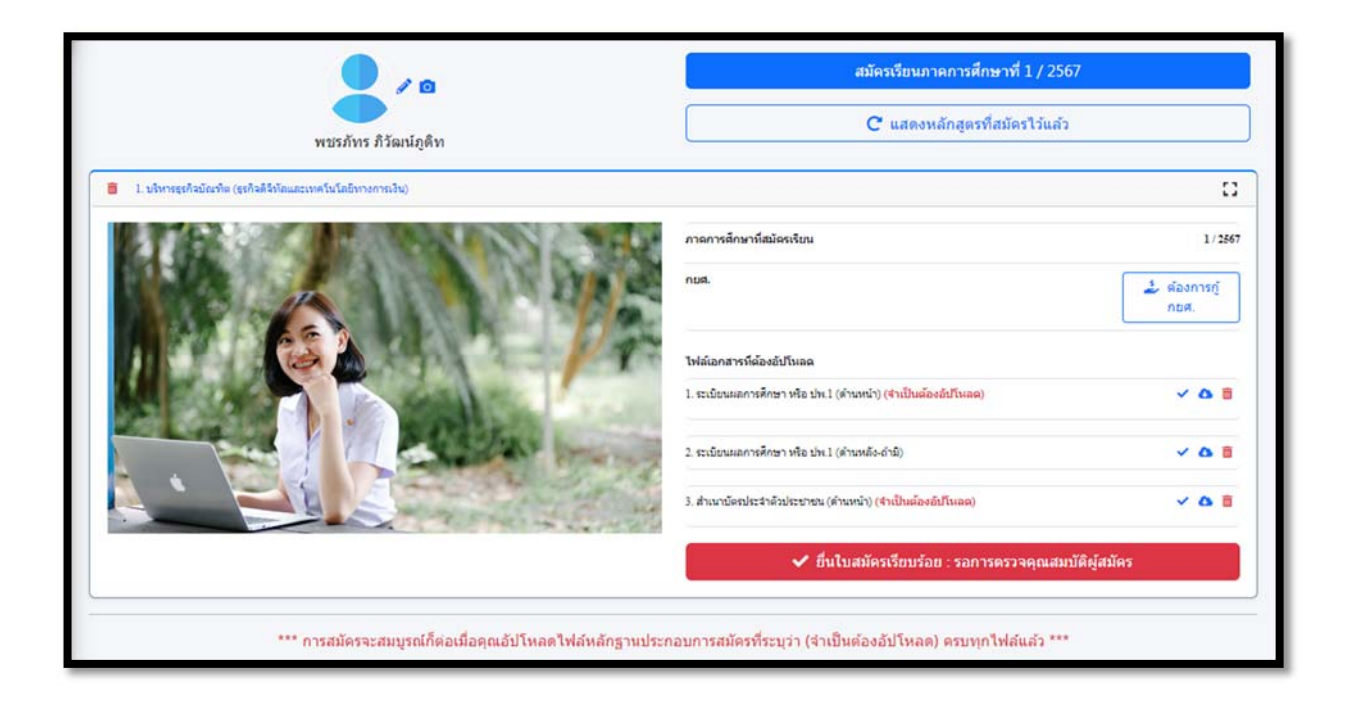

3.8 ผ่านการพิจารณาผลการสมัครคัดเลือก โดยเจ้าหน้าที่ผู้ดูแลระบบ (งานรับสมัครนักศึกษา) ระบบจะ แสดงข้อความ "ขอแสดงความยินดี" เมื่อผู้สมัครกลับเข้ามาในระบบอีกครั้ง

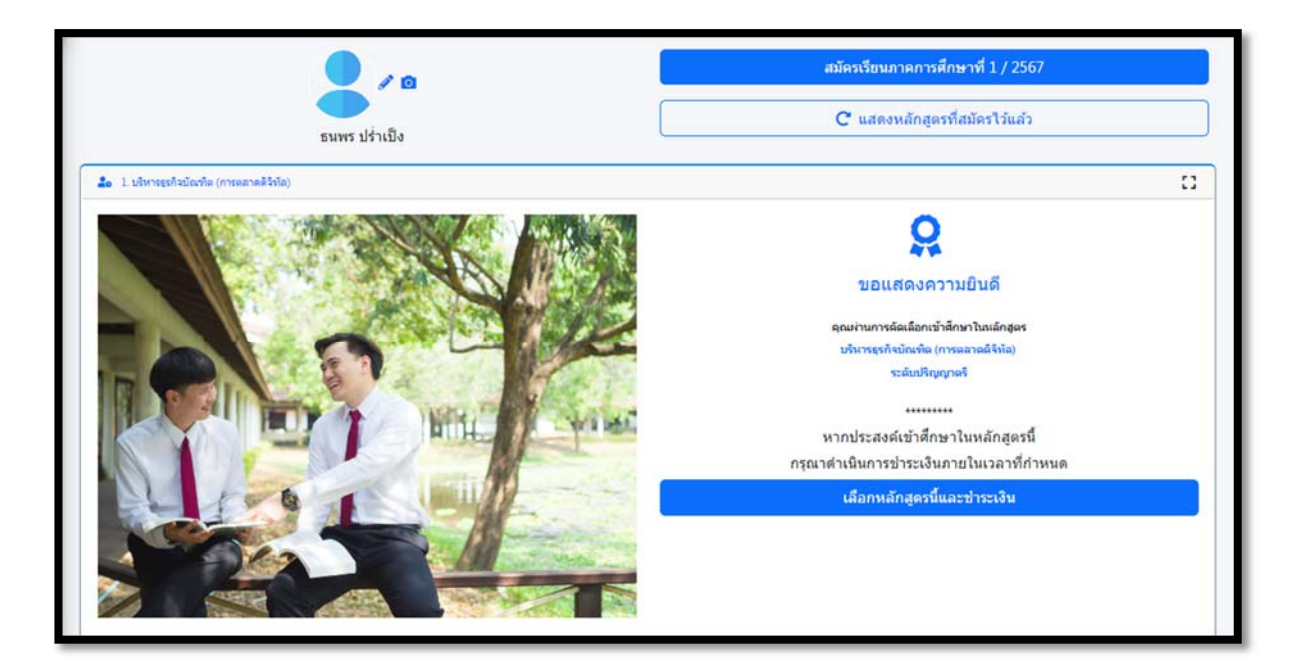

 3.9 ผู้สมัครเลือกหลักสูตรและชำระเงิน ระบบจะแจ้งยอดค่าใช้จ่ายของหลักสูตรและกำหนดขั้นตอนการ ชำระเงินให้ผู้สมัครทราบ

|      | บรินารธุรกิจบัณฑัต (การตลาดติจิทัต)                                     |                   |
|------|-------------------------------------------------------------------------|-------------------|
| ñ.   | รายการ                                                                  | ี่จำนวนเงิน (บาห) |
| 1    | คำแล่าเงือน                                                             | 30,000            |
| :    | ด้าปารุงการศึกษา                                                        | 5,500             |
| 3    | ด้ายระบะนิปณ                                                            | 6,350             |
| 4    | (พัก) ทุนการศึกษา Early Bird สำหรับนักศึกษาใหม่ ระดับบริญญาตริ          | -20,000           |
|      | รามทั้งสั้น                                                             | 21,850            |
|      | สองหมึ่นหนึ่งพันแปดร้อยห้าสิบบาทด้วน                                    |                   |
|      | นากได้รับทุนการดีกษา เนื่องจากทุนการดีกษามีจำนวนจำกัด                   |                   |
|      | ขอสงวนสิทธิ์ในการให้ทุนการศึกษาแก่ผู้ที่ข่าระดำเล่าเรียนและด่าธรรมเนียม |                   |
|      | กายในวันที่กำหนด หรือจนกว่าจะตรบจำหวนทุน                                |                   |
| 1921 | มการสำระเงิน                                                            |                   |
|      |                                                                         |                   |
|      | 1. พิมพ์ใบแจ้งยอดการชำระเงิน                                            |                   |

1.พิมพ์ใบแจ้งยอดการชำระเงิน: และดำเนินการชำระเงินตามรูปแบบที่กำหนด

|                                      | NUNCTINE                                                                                                    |                                                                                                    | Rawde 01/12/2023 - 04 42:52 Pt                                                                                                    |
|--------------------------------------|----------------------------------------------------------------------------------------------------|----------------------------------------------------------------------------------------------------|----------------------------------------------------------------------------------------------------|
| Ì                                    | Internetivitie                                                                                                    | INSAGRICERS.                                                                                                    | Tel seles and we                                                                                                    |
|                                      |                                                                                                    |                                                                                                    | สาหารศึกษา / มีการศึกษา 1/256                                                                                                    |
|                                      |                                                                                                    |                                                                                                    |                                                                                                    |
| เประจำตัว                            | subsement / whethere                                                                                                    | 1219901052650                                                                                                    |                                                                                                    |
| - 12'0007)                           | a second second                                                                                                    | น.ส.ธนพร ปรัพธิง                                                                                                    |                                                                                                    |
| Color States                         | 10011349Ealen                                                                                                    | POR OCCUPATION IN COMPANY                                                                                                    |                                                                                                    |
| -                                    |                                                                                                    | \$16015                                                                                                    | จำหน่วนเป็น (มาพ)                                                                                                    |
| 1.                                   | ค่าเล่าอีสน                                                                                                    |                                                                                                    | 30,00                                                                                                    |
| 2.                                   | ด้านใกรูลการศึกษา                                                                                                    |                                                                                                    | 5,50                                                                                                    |
| 3.                                   | ด่ารรรมเริ่มม                                                                                                    |                                                                                                    | 6,35                                                                                                    |
| 4.                                   | (พัก) ชุมการศึกษา E                                                                                                    | arly Bird สำหรับนักศึกษาไหน่ ระดับบริญญาตรี                                                                                                    | -20,00                                                                                                    |
|                                      |                                                                                                    | รับออกที่ต้องข่าวะ 21,850 (ดอองรั่นหรือทันแข่ดว่อบต่ำสันมาหลัง                                                                                                    | au) 730 21,65                                                                                                    |
|                                      | พลังจากข่าระเว้นค่า<br>พากสู่วะไว<br>Upk                                                                                                    | สรรษณีและ เป็นที่เรียบร้อยแล้ว ให้มักศึกษาคำเนินการดับไทยด<br>https://wgApp.psysp.ac.th/eAdmission<br>ได้สะดักฐานการทำระวัฒนาณโนระแนะมะที่ทำระและเรียว่าการร<br>pad a file of a proof of payment via https://wgApp.payap.ac<br>mit proof of payment within the due payment date, you regi                                                                                                    | bมั่งหลักฐานการข่างระวัฒพิมส์ ที่<br>ของานตัว น.ศ. ไม่สำหรัง<br>เสาะมีก็สาสมอักก<br>stration is not completed.                                                                                                    |
|                                      | หลังจากข่างเป็นค่า<br>พากสู่กะไป<br>Uple<br>If you not ระดัง                                                                                                    | ດ້າວເປັນເປັນເປັນເປັນເປັນເປັນເປັນເປັນເປັນເປັນ                                                                                                    | bbัดเล็กฐานการข่างประวัฒรินปี ซึ่<br>ายงานด้า 14.4 ไม่สำเร็จ<br>ประสารสอก<br>atration is not completed.                                                                                                    |
| ברופרווש                             | หลังจากข่างเป็นต่ำ<br>พากสู่วนใน<br>ปรุง<br>มี you not subs<br>เป็น                                                                                                    | สรรณเนินมา เป็นที่เรียบร้อยแล้ว ให้มักศึกษาค่าเป็นการดับไหยดา<br>https://wgApp.payap.ac.th/aAdmisaion<br>แล้งหลักฐานการทำงารใจมากมาในระบบรายาร์ทำงายตะไข่ว่าการร<br>cad a file of a proof of payment via https://regApp.payap.ac<br>mit proof of payment within the due payment date, you regi                                                                                                    | bbẩnnöngnunnseinszikusikult té<br>turnuńs u. A. Ludnoše<br>utradomiasion<br>atradion is not completed.                                                                                                    |
| ม<br>มาระ<br>ช่                      | หลังจากข่าระเว้นต่ำ<br>หากสู่านใ<br>Uph<br>If you not subs<br>กป้าน<br>ไปป้ามนใจเหต                                                                                                    | Research under Standard Standard Stan<br>Standard Standard Standard Standard Standard Standard Standard Standard Standard Standard Standard Standard Stand<br>Standard Standard Standard Standard Standard Standard Standard Standard Standard Standard Standard Standard Standard Stan | blánángrunnseinszikultult é<br>ternaiks u. A. Lukraike<br>IthinAdmission<br>atration is not completed.<br>Barnasfactinssiku                                                                                                    |
|                                      | หลังจากข่าระเวินต์<br>หากสู่านใะ<br>Uph<br>If you not sub:<br>กป้าน<br>!ก่ารในประเทศ                                                                                                    | รรรณะมีมะค เป็นที่เรียบที่ออมตัว ให้มักศึกษาคำเนินการอับไหรดา<br>https://wgApp.paysp.ac.th/eAdmission<br>แล้งหลักฐานการทำงะว่านการประมะบราสาที่ทำงามดะเป็นว่าการร<br>coad a file of a proof of payment via https://regApp.paysp.ac<br>mit proof of payment within the due payment date, you regi<br>For Domessic Payment<br>นอง. ชิมาหารการไปการ<br>ซึ่งเวินปี แบบการการไปการ                                                                                                    | blánáng sun vel vezikult té<br>ternak su A. Laktele<br>ith Admission<br>atration is not completed.                                                                                                    |
| un tad ta<br>b                       | wärenneinselture<br>wronginulte<br>Ups<br>If you not subt<br>mittu<br>fauttuutseunet                                                                                                    | รรรณะมีมะกา เม้าเกิงใหม่มาใจมะเล้า ให้มักศึกษาค่าเป็นการอับไทยลาไ<br>https://wgApp.paysp.ac.th/eAdmission<br>แล้งหลัดฐานการต่างเป็นเราะป้องกายในเราะแนวล่างถึกรายเลงะยื่อเว่าการร<br>coad a file of a proof of payment via https://rugApp.paysp.ac<br>mit proof of payment within the due payment date, you regi<br>For Domestic Payment<br>นอง. รับ หารางๆไปกล<br>นองรับใน เหารางการในกล<br>และซี่มั่ญชี 502-125428-0                                                                                                    | biánángsunnstinszikult té<br>termelő s. A. laishefe<br>ithieAdmission<br>atration is not completed.                                                                                                    |
| enterne<br>e                         | หลังงางการเป็นที่<br>หางสู่กมไป<br>Upi<br>If you not sub<br><u>enhu</u><br><u>http:<br/>ไม่ประเทศ</u>                                                                                                    | รารอะนิธอา เป็นที่เรียบร้อยเอ้า ให้มีกลักษาจำเนินการอังไหลดไ<br>https:/https/pp.payap.ac.th/eAdmission<br>อัสตะอิกฏาแการทำระประมาณในระยะเปลาที่กำหะเคละเป็นว่าการระ<br>cad a file of a proof of payment via https://ingApp.payap.ac<br>mit proof of payment within the due payment date, you regi<br>For Domestic Payment<br>นอง. ชนาคารกรุงใหล<br>ซึ่งอัญชี มากว่าหาวลังหาวิต<br>และที่มัญชี 502-125428-0                                                                                                    | biánángsunnstinszikult té<br>teornaló s. A. laishefe<br>itheAdmission<br>atration is not completed.<br>aursutificationsiku                                                                                                    |
| 200730155<br>10<br>10                | มลังงางข่าระปนต์<br>wroginaไป<br>Upi<br>If you not sub<br>not<br>http:<br>isto<br>isto<br>isto<br>isto<br>isto<br>isto<br>isto<br>isto                                                                                                    | รารอะนิธอา เป็นที่เรียบร้อยเอ้า ให้มีกลักษาจำเนินการอังไหลดไ<br>https://regApp.psysp.ac.th/eAdmission<br>อัสตะลิตฐานการทำกะประมายในประเมาสำหัก weake ชิดว่าการร<br>cad a file of a proof of payment via https://regApp.psysp.ac<br>mit proof of payment within the due payment date, you regi<br>For Domestic Payment<br>นอง. ธนาคารกรุงใหล<br>ซึ่งมีรูปรี มากว่าหาวลังหาวิท<br>เลขที่มัญชี 502-135428-0                                                                                                    | binningsunnstinasibuit d<br>tarmañ u.e. baihufe<br>:theAdmission<br>stration is not completed.                                                                                                    |
| erbernse<br>br                       | หลังงางข่าระปนต์<br>wrogins<br>Upi<br>If you not sub<br>not<br>instructioned<br>เรื่องโทย                                                                                                    | รรรณะมีมะคา เป็นที่เรียบที่ออนตัว ให้มักศึกษาจำเนินการอังไหลด ไ<br>https://regApp.payap.ac.th/eAdmission<br>มีส่งหลักฐานการทำกระวัฒนาประวาณาประวาณาที่กำหนดงจะที่ต่าการร<br>cad a file of a proof of payment via https://regApp.payap.ac<br>mit proof of payment within the due payment date, you regi<br>For Domestic Payment<br>นอง. รณาคารกรุงวิทย<br>รับอริญชี มากว่าหาวดังหาวิท<br>และที่มัญชี 502-135428-0                                                                                                    | binningsunnethesikult if<br>tarració u.e. baihafe<br>:theAdmission<br>stration is not completed.                                                                                                    |
| st birnes<br>b<br>N                  | มลังงางข่าระปนต์<br>wroginsใน<br>Upi<br>If you not sub<br>institutiones<br>เรริญโทย<br>เรริญโทย                                                                                                    | รรรณะมีมะคา เป็นที่เรียบน้อยแล้ว ให้มักศึกษาจำเนินการอังไทยตา<br>https:/https/pp.psysp.ac.th/eAdmission<br>มีสิตเล็กฐานการทำกระโรมการในระระบราที่ทำหะและเรียว่าการร<br>soad a file of a proof of payment via https://regApp.psysp.ac<br>mit proof of payment within the due payment date, you regi<br>For Domestic Payment<br>นอง. รับนาคารถางได้การ<br>รับนัญชี 102-113428-0<br>For International Payment                                                                                                    | binningsunnstinschaftel i<br>ternah u.e. beholte<br>stration is not completed.                                                                                                    |
| er birnes<br>bi<br>N                 | หลังงางข่าระปนต์<br>wroginsใน<br>Upi<br>If you not sub<br>insitu<br>insitu<br>insi                                                                                                    | International Payment     Sofurd J United Overseen Bark (The) PCLS                                                                                                    | binningsunnethesikult if<br>torraci) to A baihufe<br>theAdmission<br>stration is not completed.                                                                                                    |
| enterna<br>e<br>n<br>v               | พลังงางข่าระปนต์<br>มาง<br>ประ<br>มี you not sub<br>กร้านประเทศ<br>กรุงโทย<br>มาง<br>รุงโทย<br>รุงโทย                                                                                                    | Interestional Payment     Safuld / United Oversees Bark (The) PCLS     SWFT CODE : UOVBTHEX                                                                                                    | binningsunnethesikult if<br>terenañ yu A bahufa<br>stranañ yu A bahufa<br>stranañ sen<br>binning ar an ar an ar<br>an ar an ar an a<br>an ar an ar an ar an ar an ar an ar an ar an ar an ar an ar an ar an ar an ar an ar an ar an ar an ar an ar an ar an ar an ar an ar an ar an ar an ar an ar an ar an ar an ar an ar an ar an ar an ar an ar an ar an ar an ar an ar an ar a |
| aan tabitsa<br>4<br>7<br>4<br>4<br>7 | wärenneinschurf<br>winging<br>Upi<br>If you not such<br>intru<br>intru<br>i<br>i<br>i<br>i<br>i<br>i<br>i<br>i<br>i<br>i<br>i<br>i<br>i<br>i<br>i<br>i<br>i<br>i<br>i     | For Domestic Payment           useful United Oversees Bark (Their PCLS         SVPT CODE : UOVETHEK                                                                                                    | bilineling nummer in the Dash bulk of<br>termania in and templature<br>strategies and templature<br>termaniation is not completed.                                                                                                    |
|                                      | wärenneinschurf<br>wingenu<br>Upi<br>If you not sub<br>intru<br>intru<br>i<br>i<br>i<br>intru<br>intru<br>i<br>i<br>i<br>intru<br>i<br>i<br>i<br>i<br>i<br>i<br>i<br>i<br>i<br>i<br>i<br>i<br>i<br>i | Interference         Interference           Interference         Interference                                                                                                    | bilineling nummer in the balanche i<br>nummer in the balanche i<br>schwarden is not completed.                                                                                                    |
|                                      | wärenneinschuer<br>upa<br>If you not such<br>intru<br>intru<br>i<br>i<br>i<br>intru<br>i<br>i<br>i<br>i<br>i<br>i<br>i<br>i<br>i<br>i<br>i<br>i<br>i<br>i<br>i<br>i<br>i  | For Domestic Payment           uzvi: Torus and the second second                                                         | binning summittee built if<br>termain suit Lichtlie<br>Etheldenission<br>attaction is not completed.                                                                                                    |

2.ส่งหลักฐานการชำระเงิน: ผู้สมัครออกจากระบบและรอการตรวจสอบหลักฐานการชำระ เงิน โดยเจ้าหน้าที่ผู้ดูแลระบบ (ฝ่ายการเงิน)

| pload Proof of Payment                                   |                                                  |                                        |         |
|----------------------------------------------------------|--------------------------------------------------|----------------------------------------|---------|
| Pay Date / วันที่ข่าระเงิน (แตะที่ text box)             |                                                  |                                        | <b></b> |
| Pay Time / เวลาที่ชำระเงิน (แดะที่นาฟิกา)                |                                                  |                                        | 0       |
| Proof of Payment / ไฟล์หลักฐานการข่าระเงิน               | Choose File                                      | No file chosen                         |         |
| Allow file type (เฉพาะไฟด์<br>The maximum file size that | ร์รูปภาพ) : .JPG.jpg.JP<br>you can upload is (ขน | EG.jpeg.png.PNG<br>าดไม่เกิน) : 1.5 MB |         |
|                                                          |                                                  |                                        |         |

3.10 ผ่านการตรวจสอบความถูกต้อง โดยเจ้าหน้าที่ผู้ดูแลระบบ (ฝ่ายการเงิน) เรียบร้อย: ระบบจะแสดง ข้อความแสดงความยินดีกับผู้สมัคร และแสดงแถบสถานะการเข้าสู่ระบบการรายงานตัวนักศึกษา ใหม่ เป็นขั้นตอนสุดท้ายของการรับสมัครนักศึกษาใหม่

|                                            | สมัครเรียนภาคการศึกษาที่ 1 / 2567                                                                                                    |  |  |
|--------------------------------------------|----------------------------------------------------------------------------------------------------|--|--|
| ธีร์ ภูมิสอาด                              | C แสดงหลักสูตรที่สมัครไว้แล้ว                                                                                                    |  |  |
| 8 1. สุรัยางคศาสตรมัณเพิด (สุรัยางคศาสตร์) |                                                                                                    |  |  |
|                                            | ยินดีด้องรับนักดีกษาใหม่เข้าสู่มหาวิทยาลัยทายัท                                                                                                    |  |  |
|                                            | ร์แผลแผ่อไป<br>ภรุณาเข้าสู่ระบบส่งเอกสารการรายงานด้วนักศึกษาใหม่<br>แล้วทำการอัปโหลดไฟล์เอกสารประกอบการรายงานด้ว<br>ให้ครบทุกไฟล์ตามที่แจ้งในระบบ                                                                                         |  |  |
|                                            | ผลิกที่นี่ เพื่อเข้าสู่ระบบส่งเอกสารรายงานด้วนักศึกษาใหม่ แจ้งรหัสบักศึกษา : ×                                                                                                    |  |  |
| กดเลือกเพื่อเข้าสู่                        | นายรี / ภูมิสลาด                                                                                                    |  |  |
| ระบบการรายงานตัวนักศึกษาใหม่               | StudemCode<br>6700060027<br>นี่สือรรสสนักศึกษาของคุณ<br>ชั่นตอนผ่อไปกรณามีประกอบหนึ่งกันกรารบองานส่วนักศึกษาโหม<br>ไปกระบบการได้ที่สะมาง จานป็นสองประโหลด<br>หากนี้ช่อตองนักกรณาติดต่องานปนเสมิตรศึกศึกษา<br>โรงร.053 851478 ผ่อ 240, 241 |  |  |
|                                            | ดกลง                                                                                                    |  |  |

.....